# Anleitung zur Durchführung benötigter Speedtests

Dazu bitten wir Sie, auf Ihrem Computer alle Anwendungen zu schließen. Wenn möglich, benutzen Sie für den Test einen Computer, der nicht über Ihr WLAN angeschlossen ist.

Starten Sie dann Ihren Internetbrowser und geben bitte in die Adresszeile ein:

#### breitbandmessung.de

Dann öffnet sich die Internetseite der Bundesnetzagentur. Diese hat die Adresse:

#### https://breitbandmessung.de/

### Bitte verwenden Sie für den Speedtest ausschließlich diese Seite!

Dann öffnet sich folgendes Fenster:

|                                                                                      | Hillkommen bei d<br>der Bunde<br>Beiterberterster und sich einer<br>Beiterberterster<br>Keiner beiter<br>Berner beiter beit | A use of the second second sec |                                                                                       |  |
|--------------------------------------------------------------------------------------|----------------------------------------------------------------------------------------------------|----------------------------------------------------------------------------------------------------|---------------------------------------------------------------------------------------|--|
| breitba<br>messung<br>Hit der Breibendinsesung könner Sie schweit<br>internetzugenge | and<br>  I   ><br>reser.                                                                                                    | funkloci<br>app<br>Hit er Britedenung Forlich Ag<br>Hiddfucketer effener und is g                                                                                                    | h- ((p))<br>9 kinnen Sie die Netzverligkakeit hres<br>1 wahaniene Funkliche ermitich. |  |
|                                                                                      | iiiiiiiiiiiiiiiiiiiiiiiiiiiiiiiiiiiiii                                                                                      | (7)<br>Frankrist<br>Regen and Research                                                                                                    | <b>e</b>                                                                              |  |
| Etter tames                                                                          | (A)<br>Kane                                                                                                    |                                                                                                    |                                                                                       |  |

Die Darstellung kann aufgrund Ihres verwendeten Browsers davon abweichen. Öffnen Sie anschließend den oben mit einer roten Umrandung gekennzeichneten Link!

Auf der folgenden Seite bestätigen Sie bitte den "Zweck und Rechtsgrundlage der Datenverarbeitung" durch einen Klick auf den rot markierten Link:

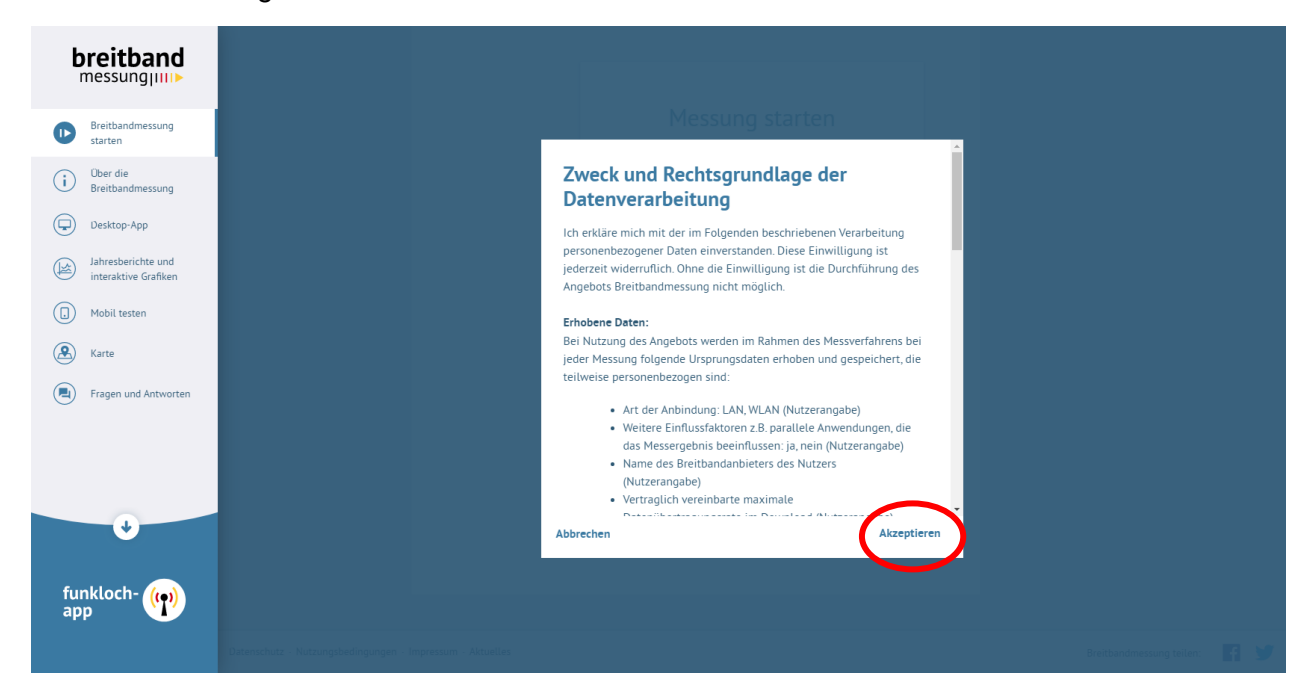

Auf der nun folgenden Seite starten Sie die Messung mit einem Klick:

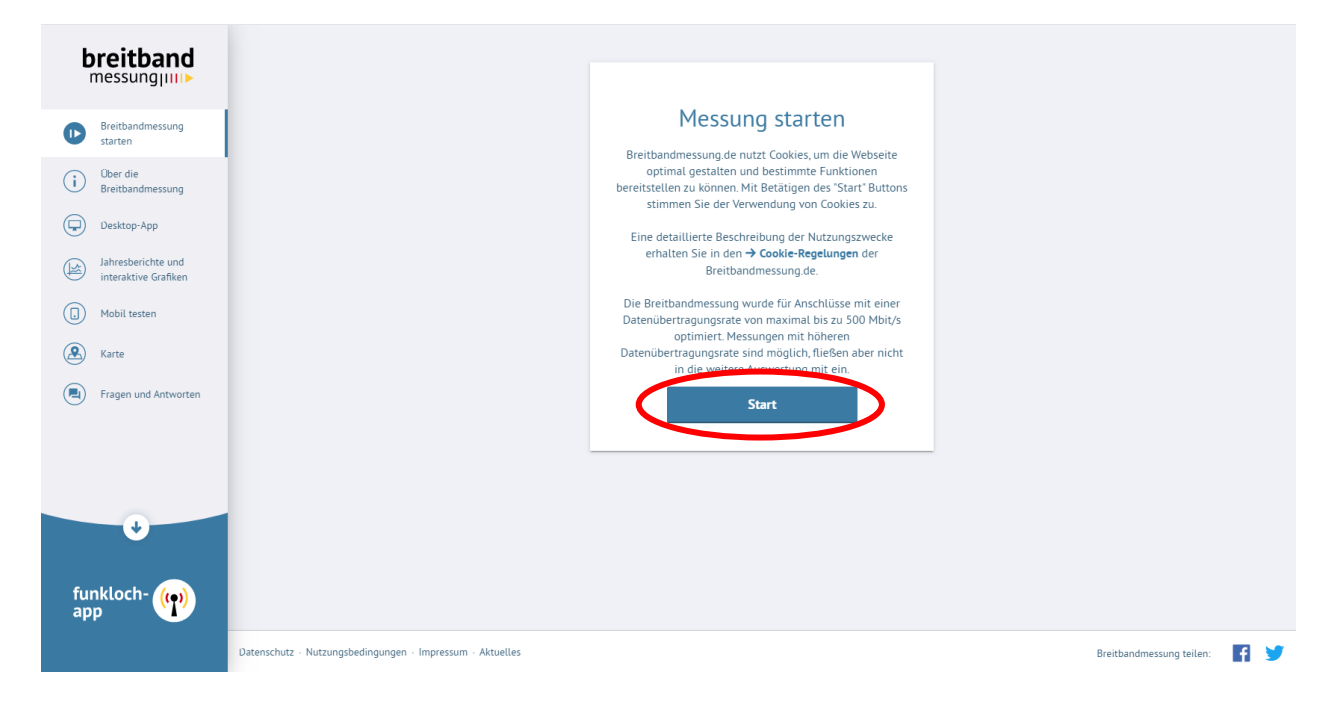

Dann beantworten Sie bitte die gestellte Frage nach LAN- oder WLAN-Anschluss Ihres Computers durch Klick auf "Nein", wenn Sie per WLAN arbeiten oder auf "Ja", wenn Sie Ihren Computer nicht über WLAN sondern direkt über Kabel an Ihrem Switch oder Internet-Router angeschlossen haben. Klicken Sie anschließend auf "weiter →"

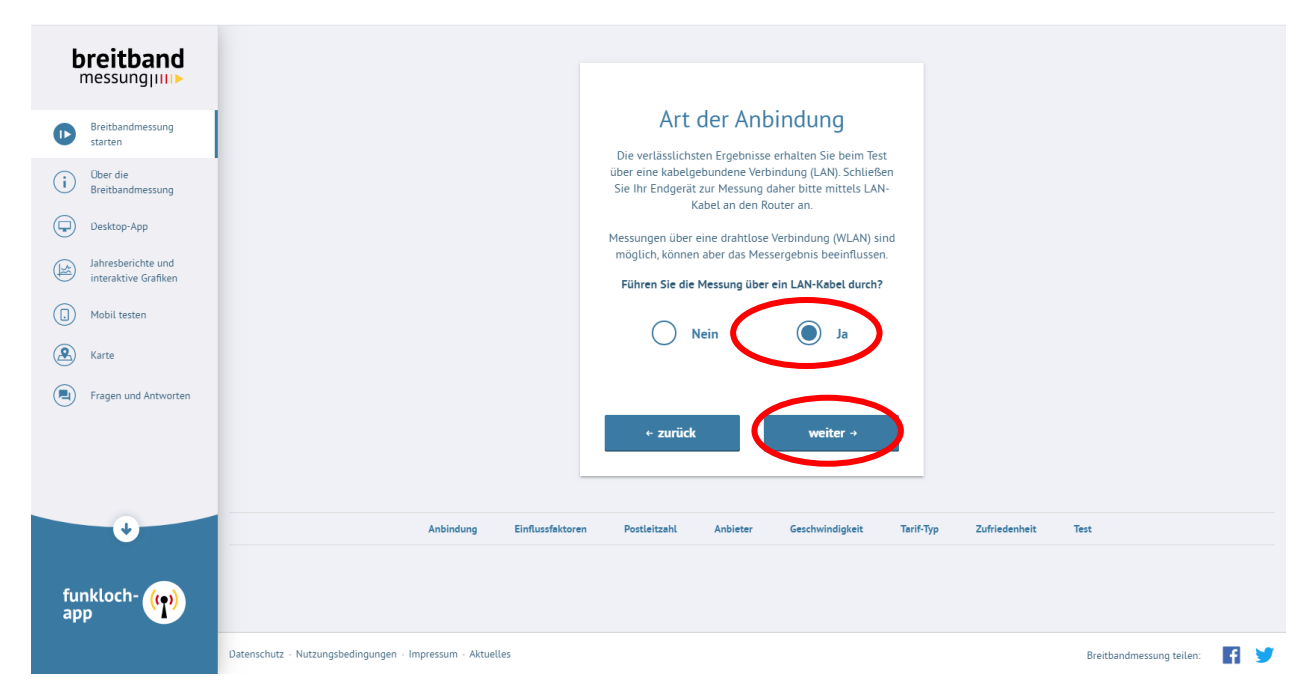

Bitte beachten Sie alle folgenden Einflussfaktoren, bestätigen Sie die Erledigung mit "Ja" und klicken dann auf "weiter  $\rightarrow$ ":

| breitband<br>messungjiii                                                                                                    |                                                                                                    |                    |
|----------------------------------------------------------------------------------------------------|----------------------------------------------------------------------------------------------------|--------------------|
| <ul> <li>Breitbandmessung<br/>starten</li> <li>Der die<br/>Breitbandmessung</li> <li>Desktop-App</li> <li>Jahresberichte und<br/>interaktive Grafken</li> <li>Mobil testen</li> <li>Karte</li> <li>Fragen und Antworten</li> </ul> | Weitere Einflussfaktoren         Beben der Art der Anbindung (LAN/WLAN) können weitere Faktoren<br>das Messergebnis beeinflussen.         Schalten Sie bite parallele Anwendungen während der Messung aus.         -Führen Sie der Messung bitte mit angeschlössenem Netzteil durch<br>und deaktivieren Sie den Energiesparmodus.         -Bitte führen Sie der Messung intert über Powerline durch.         Informationen zu weiteren Einflussfaktoren finden Sie unter<br>FAQ (+) Fregen und Antworten).         Heben Sie die oben genannten Punkte bezildscichtigt         - zurück       weiter - |                    |
| funkloch-                                                                                                    | ✓ Anbindung Einflussfaktoren Postleitzahl Anbieter Geschwindigkeit Tarif-Typ                                                                                                    | Zufriedenheit Test |

Falls Sie weitere Fragen haben, können Sie diese möglicherweise bei "→ Fragen und Antworten" nachlesen.

Bitte geben Sie nun in dem Feld "00000" Ihre Postleitzahl ein:

| breitband                                  |                                                                                                   |
|--------------------------------------------|---------------------------------------------------------------------------------------------------|
| Breitbandmessung<br>starten                | Ihre Postleitzahl                                                                                 |
| (i) Über die<br>Breitbandmessung           | bitte geoen sie die Postieitzani, inner Hausanschrift ein<br>(keine Postfacher).                  |
| Desktop-App                                |                                                                                                   |
| Jahresberichte und<br>interaktive Grafiken |                                                                                                   |
| Mobil testen                               |                                                                                                   |
| 🙁 Karte                                    |                                                                                                   |
| Fragen und Antworten                       | ← zurück weiter →                                                                                 |
|                                            |                                                                                                   |
|                                            |                                                                                                   |
| •                                          | 🗸 Anbindung 🗸 Einflussfaktoren Postleitzahl Anbieter Geschwindigkeit Tarif-Typ Zufriedenheit Test |
| funkloch- (🌪)<br>app                       |                                                                                                   |
|                                            | Datenschutz - Nutzungsbedingungen - Impressum - Aktuelles Breitbandmessung teilen: 🧗 🔰            |

...zum Beispiel "39171" und klicken dann auf "weiter  $\rightarrow$ ":

| breitband<br>messung                       |                                                                                                   |
|--------------------------------------------|---------------------------------------------------------------------------------------------------|
| Breitbandmessung starten                   | Ihre Postleitzahl                                                                                 |
| (i) Über die<br>Breitbandmessung           | (keine Postfächer).                                                                               |
| Desktop-App                                |                                                                                                   |
| Jahresberichte und<br>interaktive Grafiken | 39171                                                                                             |
| () Mobil testen                            |                                                                                                   |
| Karte                                      |                                                                                                   |
| Fragen und Antworten                       | ← zurück weiter →                                                                                 |
|                                            |                                                                                                   |
|                                            |                                                                                                   |
| •                                          | ✔ Anbindung ✔ Einflussfaktoren Postieitzahl Anbieter Geschwindigkeit Tarif-Typ Zufriedenheit Test |
| funkloch- 卿<br>app                         |                                                                                                   |
|                                            | Datenschutz - Nutzungsbedingungen - Impressum - Aktuelles Breitbandmessung teilen: 📑 🍠            |

Wählen Sie nun im folgenden Fenster Ihren Internet-Vertragspartner aus der Liste aus. Dazu klicken Sie auf das kleine Dreieck, welches nach unten zeigt:

| breitband                                                     |                                                                                                    |
|---------------------------------------------------------------|----------------------------------------------------------------------------------------------------|
| Breitbandmessung     Starten     Der die     Breitbandmessung | Anbieter<br>Wählen Sie Ihren Breitbandanbieter. Zur Vereinfachung<br>der Auswahl können Sie die Anfangsbuchstaben Ihres<br>Anbieters in des Auswahlfeld eingeben.  |
| Desktop-App<br>Jahresberichte und<br>interaktive Grafiken     | Sollte Ihr Anbieter nicht in der Liste aufgeführt sein oder<br>sollten Sie Fragen zum Thema Anbieter haben, dann<br>finden Sie weitere Informationen in den → FAQs |
| Mobil testen     Karte                                        | Bitte auswählen                                                                                                    |
| Fragen und Antworten                                          | ← zurück weiter →                                                                                                    |
| ¢                                                             | ✓ Anbindung ✓ Einflussfaktoren ✓ Postleitzahl Anbieter Geschwindigkeit Terif-Typ Zufriedenheit Test                                                                |
| funkloch- (🌪)<br>app                                          |                                                                                                    |
|                                                               | Datenschutz - Nutzungsbedingungen - Impressum - Aktuelles Breitbandmessung teilen:                                                                                 |

...zum Beispiel (sehr weit unten in der Liste – ist alphabetisch sortiert) "Telekom". Dann klicken Sie auf "weiter  $\rightarrow$ ":

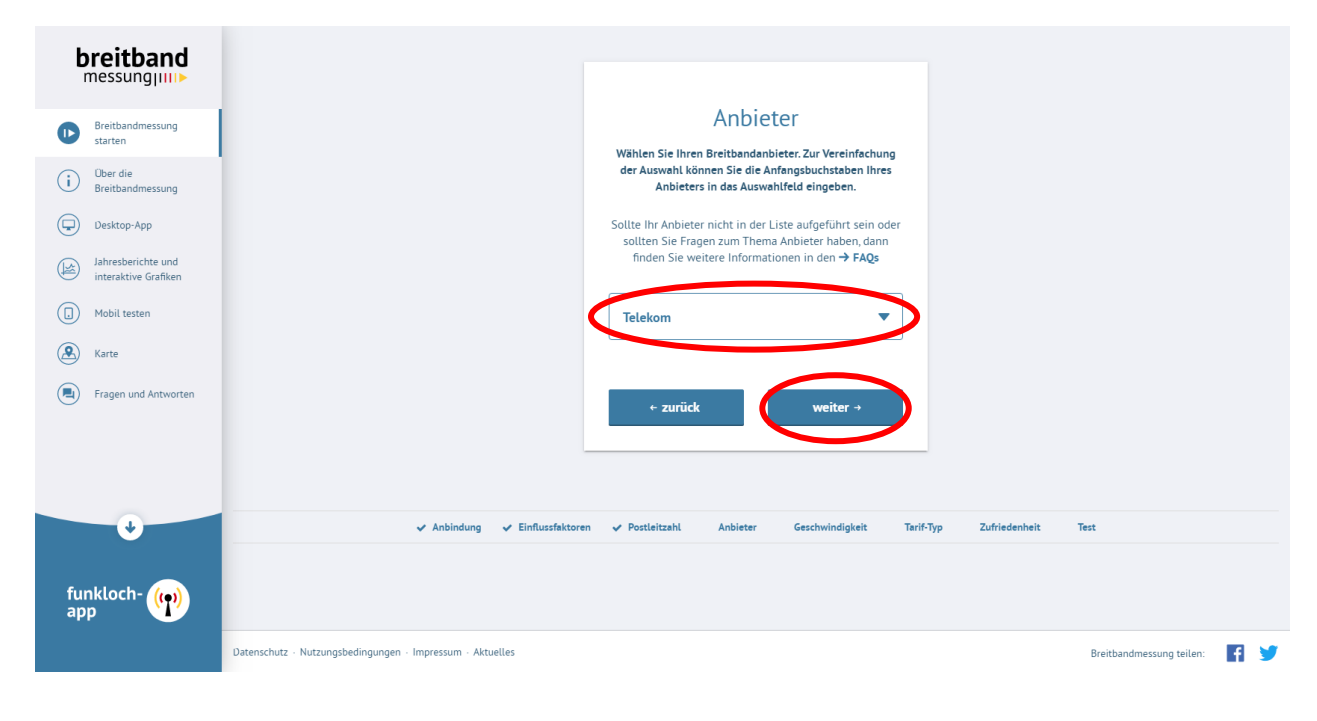

Wählen Sie nun Ihren aktuellen Tarif / Vertrag inkl. der Optionen – speziell der Bandbreite – aus der Liste aus. Sie finden diesen auf Ihrem Internet-Vertrag oder auf der Rechnung des Internet-Anbieters:

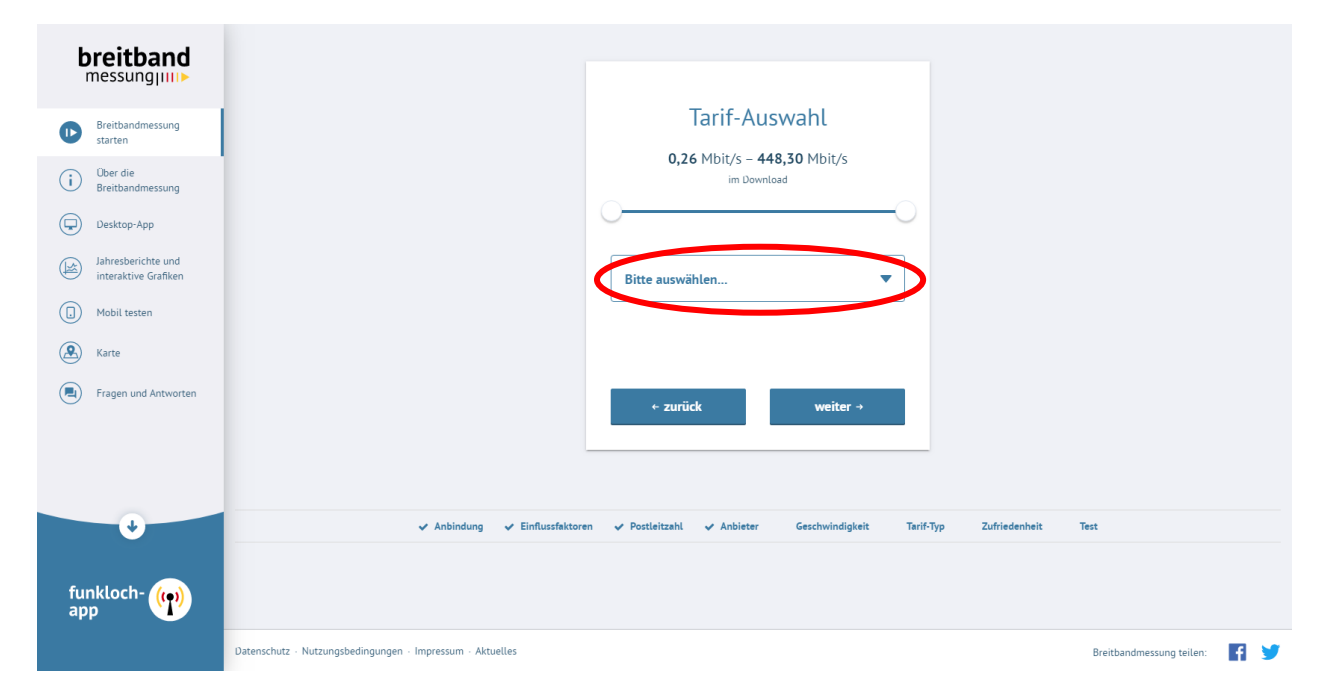

...zum Beispiel (sehr weit unten in der Liste – ist alphabetisch sortiert) "MagentaZuhause M All-Net mit VDSL 50". Bitte beachten Sie, dass u.U. auch die Anschlussart Bestandteil des Tarifes sein kann. Dann klicken Sie auf "weiter  $\rightarrow$ ":

| breitband                                    |                                                           |                                                                                                    |                          |
|----------------------------------------------|-----------------------------------------------------------|----------------------------------------------------------------------------------------------------|--------------------------|
| Breitbandmessung<br>starten                  |                                                           | Tarif-Auswahl                                                                                                    |                          |
| Ober die<br>Breitbandmessung     Desktop-App |                                                           | 0,26 Mbit/s - 448,30 Mbit/s<br>im Download                                                                                                    |                          |
| Jahresberichte und<br>interaktive Grafiken   |                                                           | MagentaZuhause M All-Net mit VDSL 50 🛛 🔻                                                                                                    |                          |
| Mobil testen  Karte                          |                                                           | SOLL         Download         Upload           maximal         50,00 Mbit/s         10,00 Mbit/s           normalerweise         47,00 Mbit/s         9,40 Mbit/s           minimal         2,79 Mbit/s         2,70 Mbit/s |                          |
| Fragen und Antworten                         |                                                           | + zurück weiter →                                                                                                    |                          |
| •                                            | 🗸 Anbindung 🗸 Einflussfaktore                             | m ✔ Postieltzahl ✔ Anbieter Geschwindigkeit Tarif-Typ Zufriedenheit                                                                                                    | Test                     |
| funkloch- (🌪)<br>app                         |                                                           |                                                                                                    |                          |
|                                              | Datenschutz - Nutzungsbedingungen - Impressum - Aktuelles |                                                                                                    | Breitbandmessung teilen: |

Bitte beantworten Sie nun die Frage, ob eine Datendrosselung Vertragsbestandteil ist und klicken Sie dann auf "weiter  $\rightarrow$ ":

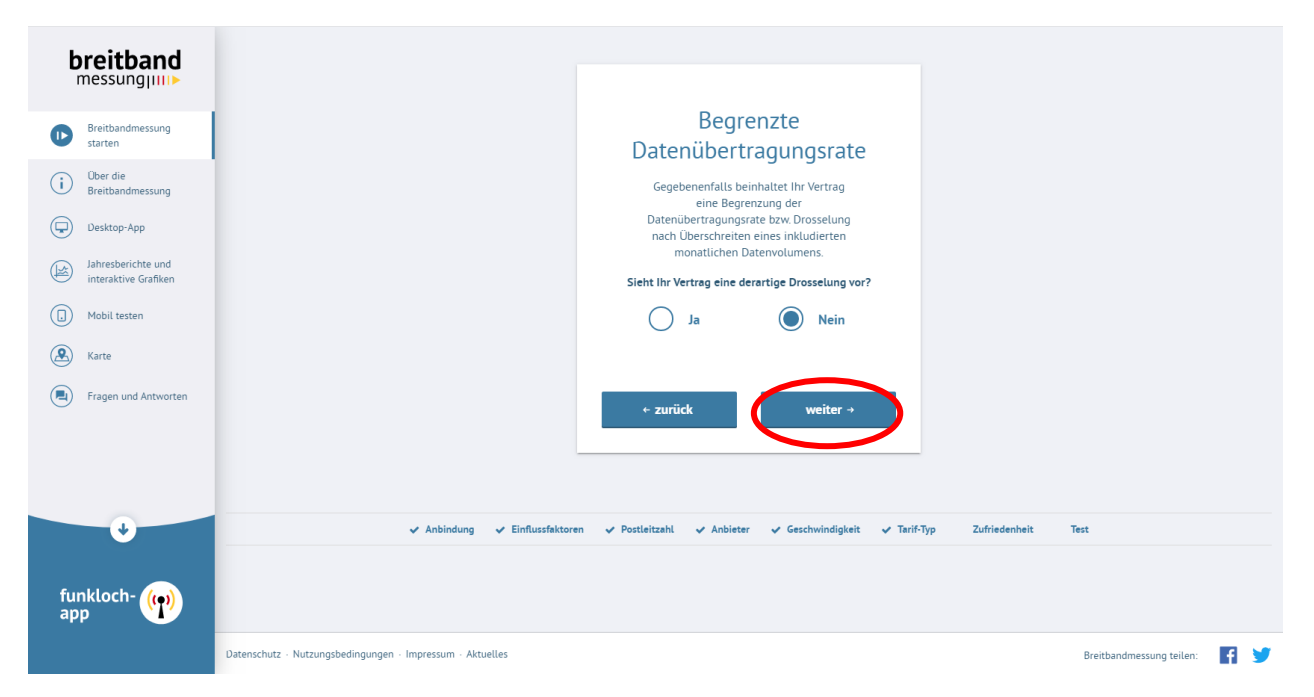

Bevor nun endgültig der Test startet, gibt es noch eine kleine Kundenzufriedenheitsabfrage Sie müssen sich für eine Schulnote entscheiden, sonst kann der Test nicht durchgeführt werden. Klicken Sie anschließend auf "Test starten":

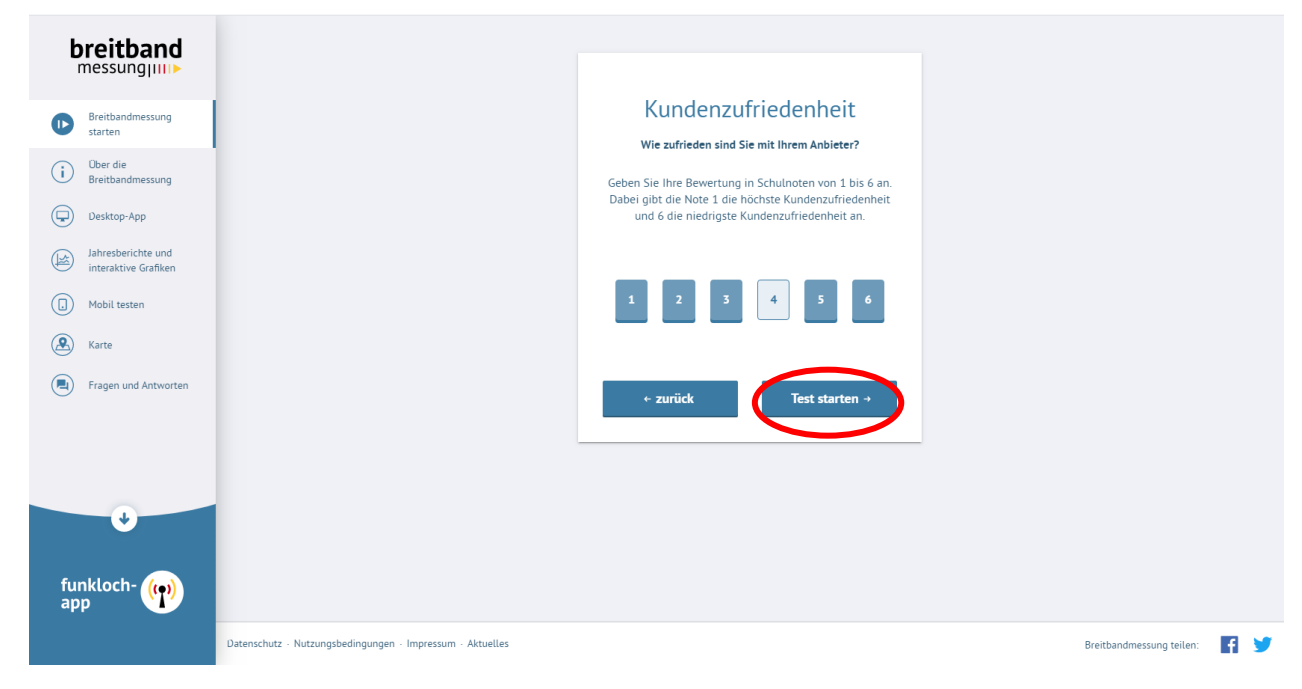

Nun wird der Test durchgeführt. Er kann einige Zeit in Anspruch nehmen. Bitte unterbrechen Sie diesen nicht!

Wenn der Test abgeschlossen ist, können Sie entweder sich die Testergebnisse ansehen (durch scrollen nach unten oder Klick auf den Button) oder den Test wiederholen (dann müssen nur die ersten Fragen erneut beantwortet werden:

| breitband<br>messungui                     |                                                           |                                 |
|--------------------------------------------|-----------------------------------------------------------|---------------------------------|
| Breitbandmessung                           |                                                           |                                 |
| (i) Über die<br>Breitbandmessung           |                                                           |                                 |
| Desktop-App                                |                                                           | Messung abgeschlossen           |
| Jahresberichte und<br>interaktive Grafiken |                                                           |                                 |
| (.) Mobil testen                           |                                                           | Ergebnisse anzeigen             |
| Karte                                      |                                                           | C <sup>*</sup> Test wiederholen |
| Fragen und Antworten                       |                                                           |                                 |
|                                            | -                                                         |                                 |
|                                            |                                                           |                                 |
| $\checkmark$                               |                                                           |                                 |
| funkloch- 仰                                | Mein Test-Ergebnis                                        |                                 |
|                                            | Datenschutz - Nutzungsbedingungen - Impressum - Aktuelles |                                 |

Sie können abschließend die Testergebnisse abspeichern ("exportieren") – linke Markierung – oder drucken – rechte Markierung.

Bitte wiederholen Sie den Test an verschiedenen Tagen und / zu verschiedenen Uhrzeiten. Alle Ergebnisdateien mailen Sie bitte an Ihre Verwaltung oder geben dort die Ausdrucke ab. Bitte vergessen Sie die folgenden Angaben nicht, da die Testergebnisse selbst anonymisiert sind:

## Straße / Hausnummer / Postleitzahl / Ort / Ortsteil

Vielen Dank für Ihre Unterstützung!